## Технологическая карта урока

# «Внедрение объектов в текстовый документ» Общая часть

| Учитель      | Пологова Елена Викторовна                                  |  |  |  |
|--------------|------------------------------------------------------------|--|--|--|
| Предмет      | Информатика                                                |  |  |  |
| Класс        | 7                                                          |  |  |  |
| Тема урока   | «Внедрение объектов в текстовый документ»                  |  |  |  |
| Цель урока   | Освоение и применение навыков вставки графических          |  |  |  |
|              | объектов в текстовом документе                             |  |  |  |
| Планируемые  | Предметные                                                 |  |  |  |
| результаты   | Учащиеся научатся:                                         |  |  |  |
|              | подготавливать для вставки и вставлять графический объект  |  |  |  |
|              | в текстовый документ.                                      |  |  |  |
|              | Учащиеся получат возможность научиться:                    |  |  |  |
|              | создавать текстовые документы, содержащие графические      |  |  |  |
|              | объекты.                                                   |  |  |  |
|              | Метапредметные                                             |  |  |  |
|              | Регулятивные: исследование условия учебной задачи,         |  |  |  |
|              | обсуждение предметных способов решения; планирование       |  |  |  |
|              | действий, самоконтроль, коррекция;                         |  |  |  |
|              | Коммуникативные: готовность и способность к                |  |  |  |
|              | самостоятельной и ответственной информационной             |  |  |  |
|              | деятельности, планирование учебного сотрудничества с       |  |  |  |
|              | учителем и сверстниками, управление поведением партнера    |  |  |  |
|              | - контроль, коррекция;                                     |  |  |  |
|              | Познавательные: применение нового способа                  |  |  |  |
|              | редактирования, отработка редактирования графического      |  |  |  |
|              | объекта и вставка его в текстовый документ.                |  |  |  |
|              | Личностные                                                 |  |  |  |
|              | сформированность сознания и поведения личности в           |  |  |  |
|              | информационном мире, готовность и способность вести        |  |  |  |
|              | диалог с другими людьми, достижение в нём                  |  |  |  |
|              | взаимопонимания, умение находить общие цели и              |  |  |  |
|              | сотрудничать для их достижения.                            |  |  |  |
| Основные     | Текстовый редактор, текстовый процессор, редактирование,   |  |  |  |
| ПОНЯТИЯ      | форматирование, режимы работы, среда программы, строка     |  |  |  |
|              | заголовка, меню, панель инструментов, рабочее поле, строка |  |  |  |
|              | состояния, полоса прокрутки, шрифт, абзац, строка, символ, |  |  |  |
|              | слово, кегль, графический объект.                          |  |  |  |
| Ооорудование | компьютерный класс (ПК учителя – 1, ПК учащихся – /,       |  |  |  |
|              | ЛС, подключенная к сети Интернет – 1, лазерный проектор –  |  |  |  |
| De erre -    | 1, маркерная доска – 1)                                    |  |  |  |
| гесурсы      | программа MS Office Word 2007, презентация учителя.        |  |  |  |

Организационная структура урока

| No | Дидактическая   | Деятельность    | Деятельность | Универсальные      |
|----|-----------------|-----------------|--------------|--------------------|
|    | структура урока | учителя         | ученика      | учебные действия   |
|    | (этап, цель,    |                 |              |                    |
|    | время)          |                 |              |                    |
| 1. | Этап мотивации  | Приветствует    | Приветствуют | Л – готовность и   |
|    | Цель –          | учащихся        | учителя      | способность вести  |
|    | активизация     | (включает слайд |              | диалог;            |
|    | учащихся        | 1, приложение   |              | Р – умение         |
|    | (предъявление   | 1).             |              | концентрироватьс   |
|    | мотива).        | Сегодня мы с    |              | я на занятии,      |
|    | Время: 4 мин.   | вами            |              | оценка своей       |
|    |                 | продолжаем      |              | деятельности;      |
|    |                 | изучать         |              | К – планирование   |
|    |                 | большую тему    |              | учебного           |
|    |                 | «Технология     |              | сотрудничества с   |
|    |                 | обработки       |              | учителем и         |
|    |                 | текстовой       |              | одноклассниками,   |
|    |                 | информации».    |              | умение слушать и   |
|    |                 | Что мы делали   | Отвечают на  | вступать в диалог. |
|    |                 | на предыдущих   | вопросы      |                    |
|    |                 | уроках? (ответы |              |                    |
|    |                 | учеников)       |              |                    |
|    |                 | Мы учились      |              |                    |
|    |                 | редактировать   |              |                    |
|    |                 | текст. Какие    |              |                    |
|    |                 | методы          |              |                    |
|    |                 | редактирования  |              |                    |
|    |                 | ОБЛИ ИЗУЧСНЫ    |              |                    |
|    |                 | на предыдущих   |              |                    |
|    |                 | уроках: (ответы |              |                    |
|    |                 | Сеголня мы      |              |                    |
|    |                 | научимся еще    |              |                    |
|    |                 | олному способу  |              |                    |
|    |                 | релактирования  |              |                    |
|    |                 | текста.         |              |                    |
|    |                 | А что научимся  |              |                    |
|    |                 | делать, какая   |              |                    |
|    |                 | тема нашего     |              |                    |
|    |                 | урока мы        |              |                    |
|    |                 | узнаем, ответив |              |                    |
|    |                 | на следующие    |              |                    |
|    |                 | вопросы:        |              |                    |
|    |                 | (включает слайд |              |                    |
|    |                 | 2, приложение   |              |                    |

|    |                                | 1)              | 2              |                   |
|----|--------------------------------|-----------------|----------------|-------------------|
|    |                                | 1),<br>O        | Записывают в   |                   |
|    |                                | Отвечаем на     | тетради ответы |                   |
|    |                                | вопросы в       | на вопросы.    |                   |
|    |                                | тетради и       |                |                   |
|    |                                | подчеркиваем    |                |                   |
|    |                                | первые буквы    |                |                   |
|    |                                | слов.           |                |                   |
|    |                                | Организует      |                |                   |
|    |                                | проверку        |                |                   |
|    |                                | полученного     | Оценивают друг |                   |
|    |                                | слова и         | друга в парах. |                   |
|    |                                | оценивание      |                |                   |
|    |                                | учениками друг  |                |                   |
|    |                                | друга.          |                |                   |
|    |                                | Мы с вами       |                |                   |
|    |                                | получили слово  |                |                   |
|    |                                | рисунок.        |                |                   |
|    |                                | Попробуйте      |                |                   |
|    |                                | сформулировать  |                |                   |
|    |                                | тему нашего     |                |                   |
|    |                                | урока.          | Формулируют    |                   |
|    |                                | (включает слайл | тему урока.    |                   |
|    |                                | 3. приложение 1 |                |                   |
|    |                                | после           |                |                   |
|    |                                | формулировани   |                |                   |
|    |                                | я темы урока)   |                |                   |
|    |                                | Формулирует     |                |                   |
|    |                                | иель урока      |                |                   |
|    |                                | (включает слайл |                |                   |
|    |                                | 4 приложение    |                |                   |
|    |                                |                 |                |                   |
| 2  | Этяп                           | Организует      | Объясняют      | П – готовность и  |
| 2. | этан<br>яктуялизянии и         | повторение      | значение       | способность вести |
|    | актуалтации и<br>фиксирования  | основных        | терминов и     | лиалог.           |
|    | чиксирования<br>инливилуяльног | понятий         | понятий        | Р – оценка своей  |
|    | о затрулнения в                | изученных на    | работают с     | леятельности:     |
|    | пробном учебном                | прелылуших      | информацией    | К – умение        |
|    | лействии                       | уроках по теме  | на экране.     | излагать свое     |
|    | Пель –                         | «Технология     | Участвуют в    | мнение и          |
|    | подготовка к                   | обработки       | обсуждении     | аргументировать   |
|    | восприятию                     | текстовой       | проблемных     | его, выражение    |
|    | нового материала.              | информации»     | вопросов.      | своих мыслей с    |
|    | Время: 5 мин.                  | (включает       | формулируют    | достаточной       |
|    | 1                              | слайды 5 и 6.   | собственное    | полнотой и        |
|    |                                | приложение 1)   | мнение и       | точностью;        |

|    |                 | Организует      | аргументируют   | П – анализ       |
|----|-----------------|-----------------|-----------------|------------------|
|    |                 | оценивание      | его.            | информации.      |
|    |                 | учашимися друг  | Оценивают друг  | самоконтроль.    |
|    |                 | друга.          | друга.          | 1                |
| 3. | Изучение нового | Организует      | Участвуют в     | Л – сформирован- |
|    | материала       | работу по       | практической    | ность сознания и |
|    | Цель –          | изучению        | работе          | поведения        |
|    | формирование    | нового способа  | (повторяют за   | личности в       |
|    | навыков         | редактирования  | учителем) по    | информационном   |
|    | редактирования  | текста          | редактировани   | мире, достижение |
|    | текста.         | (включает слайд | ю графического  | взаимопонимания; |
|    | Этап            | 7, приложение   | файла и вставки | Р – анализ       |
|    | закрепления     | 1).             | его в текстовый | полученной       |
|    | Цель —          | Демонстрирует   | документ,       | информации;      |
|    | закрепление     | на экране       | созданный на    | К – умение       |
|    | навыков         | пример          | предыдущих      | слушать и        |
|    | редактирования  | редактирования  | уроках          | слышать,         |
|    | текста.         | графического    | (копируют его с | выражать свою    |
|    | Время: 11 мин.  | файла и вставки | компьютера      | мысль;           |
|    | 1               | его в текстовый | учителя,        | П – поиск и      |
|    |                 | документ,       | используя       | выделение        |
|    |                 | обеспечивает    | возможности     | необходимой      |
|    |                 | контроль за     | локальной       | информации.      |
|    |                 | выполнением     | сети).          |                  |
|    |                 | задания.        | Осуществляют    |                  |
|    |                 |                 | взаимный        |                  |
|    |                 |                 | контроль и      |                  |
|    |                 |                 | оказывают в     |                  |
|    |                 |                 | сотрудничестве  |                  |
|    |                 |                 | необходимую     |                  |
|    |                 |                 | взаимопомощь    |                  |
|    |                 |                 | (работают в     |                  |
|    |                 |                 | парах).         |                  |
|    |                 |                 | Оценивают       |                  |
|    |                 |                 | правильность    |                  |
|    |                 |                 | выполнения      |                  |
|    |                 |                 | заданий.        |                  |
|    | Динамическая    | (Включает       | Делают          | Л – умение       |
|    | пауза           | слайд 8,        | разминку.       | сотрудничать;    |
|    | Цель –          | приложение 1),  |                 | Р-осуществление  |
|    | профилактика    | вместе с        |                 | самоконтроля,    |
|    | глазных         | учащимися       |                 | волевая          |
|    | заболеваний,    | проговаривает и |                 | саморегуляция;   |
|    | пропаганда      | делает          |                 | К – умение       |

|    |                  |                 |                 | 1                 |
|----|------------------|-----------------|-----------------|-------------------|
|    | здорового образа | разминку.       |                 | слушать и         |
|    | жизни (ЗОЖ)      |                 |                 | слышать           |
|    | среди учащихся.  |                 |                 | (воспринимать     |
|    | Время: 2 мин.    |                 |                 | информацию),      |
|    |                  |                 |                 | сотрудничать;     |
|    |                  |                 |                 | П – выполнение    |
|    |                  |                 |                 | действий по       |
|    |                  |                 |                 | алгоритму.        |
| 4. | Этап включения   | Организует      | Выполняют       | Л – умение        |
|    | изученного в     | работу в парах  | практическую    | находить общие    |
|    | систему знаний   | по добавлению в | работу          | цели и            |
|    | Цель –           | текстовые       | за ПК в парах,  | сотрудничать для  |
|    | демонстрация     | документы       | редактируют     | их достижения,    |
|    | умения           | графических     | (уменьшают      | навыки            |
|    | использовать     | объектов        | размер          | конструктивного   |
|    | полученные       | (включает слайд | графического    | взаимодействия,   |
|    | знания           | 9, приложение   | файла,          | формирование      |
|    | Время: 8 мин.    | 1), раздает     | используя       | самостоятельнос-  |
|    |                  | алгоритмы       | новые знания) и | ти;               |
|    |                  | изменения       | вставляют в     | Р – осуществление |
|    |                  | размера         | свои текстовые  | работы по         |
|    |                  | графического    | документы,      | выполнению        |
|    |                  | файла           | созданные на    | отдельных         |
|    |                  | (приложение 2)  | предыдущих      | операций,         |
|    |                  | И               | уроках          | осуществление     |
|    |                  | обеспечивает    | необходимые     | самоконтроля,     |
|    |                  | контроль за     | графические     | понимание и       |
|    |                  | выполнением     | объекты.        | осознание смысла  |
|    |                  | задания.        | Осуществляют    | своей             |
|    |                  |                 | взаимный        | деятельности;     |
|    |                  |                 | контроль и      | К – умение        |
|    |                  |                 | оказывают       | сотрудничать с    |
|    |                  |                 | помощь в        | учителем и        |
|    |                  |                 | сотрудничестве  | одноклассниками;  |
|    |                  |                 |                 | П – выбор         |
|    |                  |                 |                 | эффективных       |
|    |                  |                 |                 | способов решения  |
|    |                  |                 |                 | задачи,           |
|    |                  |                 |                 | осуществления     |
|    |                  |                 |                 | самоконтроля.     |
| 5. | Домашнее         | Объясняет       | Записывают      |                   |
|    | задание          | порядок         | домашнее        |                   |
|    | Время: 2 мин.    | выполнения      | задание.        |                   |
|    |                  | домашнего       |                 |                   |

|    |                   | задания.         |                |                   |
|----|-------------------|------------------|----------------|-------------------|
|    |                   | Подготовить и    |                |                   |
|    |                   | вставить в свой  |                |                   |
|    |                   | документ не      |                |                   |
|    |                   | менее 5          |                |                   |
|    |                   | различных        |                |                   |
|    |                   | графических      |                |                   |
|    |                   | объектов.        |                |                   |
| 6. | Этап рефлексии    | (Включает        | Отвечают на    | Л – готовность и  |
|    | учебной           | слайды 10 и 11,  | вопросы,       | способность вести |
|    | деятельности на   | приложение 1),   | оценивают      | диалог,           |
|    | уроке             | организует       | степень        | осознанность      |
|    | Цель –            | самооценку,      | достижения     | учения и          |
|    | самооценка,       | оценивание друг  | цели           | мотивация;        |
|    | оценивание        | друга и оценку   | (осуществляют  | Р – оценка –      |
|    | работы друг друга | урока по         | самооценку и   | осознание уровня  |
|    | и оценка урока    | алгоритму:       | оценку друг    | и качества        |
|    | учениками.        | 1. Можете ли вы  | друга),        | освоения, умение  |
|    | Время: 8 мин.     | назвать тему     | высказываются, | констатировать    |
|    |                   | урока?           | делятся        | необходимость     |
|    |                   | 2. В чем         | мнением друг с | продолжения       |
|    |                   | заключалось      | другом.        | действий;         |
|    |                   | задание? Какая   |                | К – умение        |
|    |                   | была цель?       |                | адекватно         |
|    |                   | 3. Удалось       |                | отображать свои   |
|    |                   | получить         |                | чувства, мысли в  |
|    |                   | результат?       |                | речевом           |
|    |                   | 4. Вам было      |                | высказывании      |
|    |                   | легко или были   |                | (умение с         |
|    |                   | трудности?       |                | достаточной       |
|    |                   | 5. Справился     |                | полнотой и        |
|    |                   | полностью        |                | точностью         |
|    |                   | правильно или с  |                | выражать свои     |
|    |                   | незначительной   |                | мысли);           |
|    |                   | ошибкой (какой,  |                | П – оценивание    |
|    |                   | в чем)?          |                | результата.       |
|    |                   | 6. Справился     |                |                   |
|    |                   | полностью        |                |                   |
|    |                   | самостоятельно   |                |                   |
|    |                   | или с чьей-то    |                |                   |
|    |                   | помощью?         |                |                   |
|    |                   | 7. Что у вас     |                |                   |
|    |                   | получилось       |                |                   |
|    |                   | лучше всего?     |                |                   |
|    |                   | 8. Какое задание |                |                   |

| T T |                  |  |
|-----|------------------|--|
|     | было самым       |  |
|     | интересным       |  |
|     | и почему?        |  |
|     | 9. Где           |  |
|     | пригодятся       |  |
|     | полученные       |  |
|     | знания?          |  |
|     | 10. Какие        |  |
|     | вопросы          |  |
|     | остались?        |  |
|     | 11. Как бы вы    |  |
|     | оценили свою     |  |
|     | работу?          |  |
|     | (включает слайд  |  |
|     | 12, приложение   |  |
|     | 1 – спасибо всем |  |
|     | 3a               |  |
|     | плодотворную     |  |
|     | работу!)         |  |

Слайд 1

#### Слайд 2

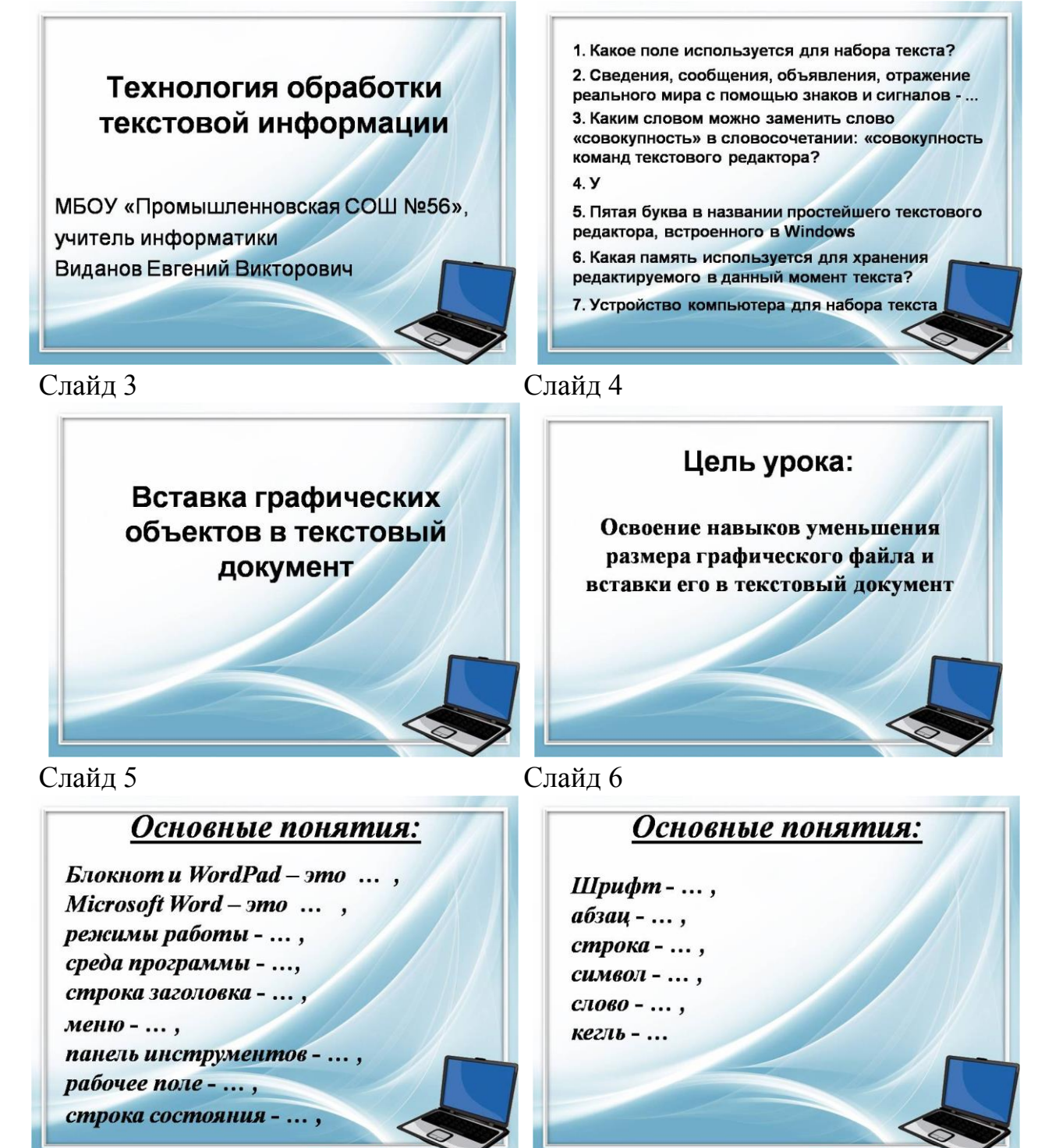

Слайд 7

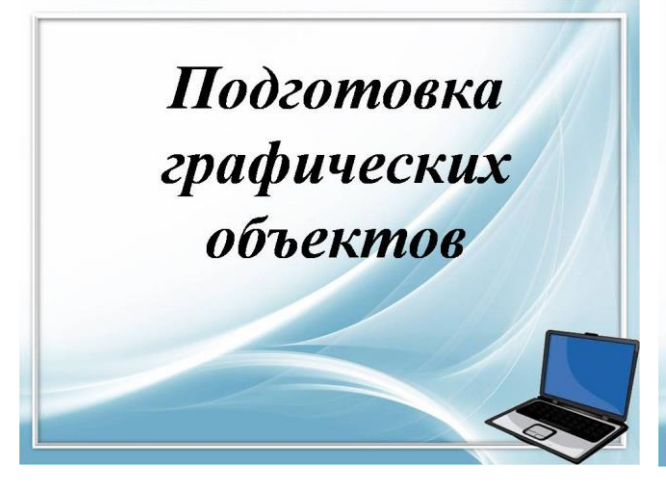

Слайд 9

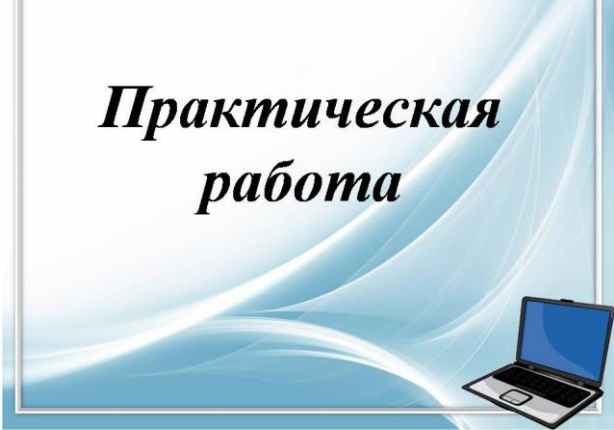

Слайд 11

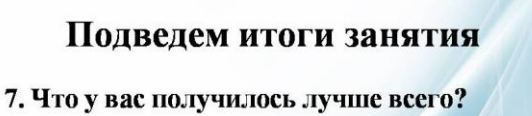

8. Какое задание было самым интересным и почему?

- 9. Где пригодятся полученные знания?
- 10. Какие вопросы остались?
- 11. Как бы вы оценили свою работу?

Слайд 8 Физкультминутка

#### Слайд 10

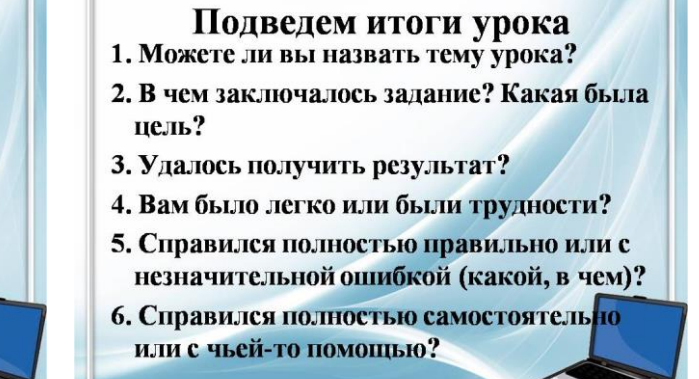

### Слайд 12

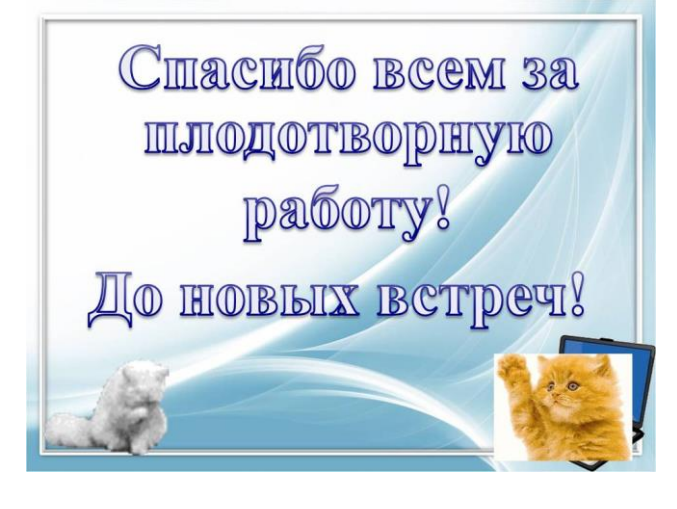

#### Алгоритм изменения размера графического файла

- 1. Наводим курсор мыши на файл (фото или картинка) и нажимаем правую кнопку мыши.
- 2. Выбираем в появившемся меню *открыть с помощью* программа Microsoft Office Pecture Manager.
- 3. Выбираем пункт меню рисунок изменить размер
- 4. В правой части экрана выбираем параметры изменения размера процент от исходных ширины и высоты – 30% - нажимаем кнопку «ок».
- 5. Далее выбираем пункт меню *файл сохранить как* даем новое имя нажимаем *сохранить*.